## 【資安通報】oCam 教學螢幕錄影程式藏有挖礦程式「BRTSvc」!

- 原由:oCam 安裝程式內嵌軟體商 OHSOFT 贊助挖礦程式 BRTSvc。
- 安裝注意:
- 在安裝主程式的「合約內容」頁面中有寫明《在安裝或更新時使用者可以安裝贊助軟體》,且在安裝時已預設打勾同意
   同步進行礦程式-BRTSvc安裝,往往使用者都會忽略直接點按【下一步】執行安裝,就把挖礦程式也安裝到電腦中。

| ⑦ oCam 安裝程式 - □ ×                                                                                                    | → oCam 安裝程式 - □ ×                                                                                                    |
|----------------------------------------------------------------------------------------------------|----------------------------------------------------------------------------------------------------|
| 授権合約<br>請閱讀以下授權合約。                                                                                                    | 授權合約<br>請閱讀以下授權合約。                                                                                                    |
| 請閱讀以下授權合約,您必須接受合約的各項條款才能繼續安裝。                                                                                                    | 請閱讀以下授權合約,您必須接受合約的各項條款才能繼續安裝。                                                                                                    |
| oCam software license agreement                                                                                                    | oCam software license agreement                                                                                                    |
| End-user software license agreement                                                                                                    | End-user software license agreement                                                                                                    |
| Please read carefully because it contains very important information. This<br>end-user software license agreement (hereinafter called "License<br>Agreement") is made between ohsoft.net and a person or a single business ↓<br>① 我同意(A)<br>④ 我不同意(D)<br>↓ Install BRTSvc<br>↓ Install BRTSvc<br>↓ 取消 | Please read carefully because it contains very important information. This<br>end-user software license agreement (hereinafter called "License<br>Agreement") is made between ohsoft.net and a person or a single business<br>④ 我同意(A)<br>① 我不同意(D)<br>L Install BRTSvc<br>下一步(N) > |
| 系統預設打勾同步安裝挖礦程式 BRTSvc                                                                                                    | 請留心手動取消勾選,不同意安裝挖礦程式 BRTSvc                                                                                                    |

## 2. 不經意下安裝挖礦程式 BRTSvc 狀態

若是安裝時不小心安裝了,當執行 oCam 軟體時, BRTSvc 會在系統背景中執行,可以進入工作管理員(進入方式 CTRL+ALT+DEL 選擇工作 管理員)進行確認。

| ☞ 工作管理員                                                                 |            |                   | _                |                  | ×                                                                           |                                                                                                    |  |  |  |
|-------------------------------------------------------------------------|------------|-------------------|------------------|------------------|-----------------------------------------------------------------------------|----------------------------------------------------------------------------------------------------|--|--|--|
| 檔案(F) 選項(O) 檢視(V)                                                       |            |                   |                  |                  |                                                                             |                                                                                                    |  |  |  |
| 處理程序 效能 應用程式歷程記錄 開機 使用者 詳細資料 服務                                         |            |                   |                  |                  |                                                                             | 7 101 0 utside:01.220.9.30729025 (01.220.9.30729025) (0 Dm2:140.129.231.1755 (140.129                                                                                          |  |  |  |
| へ<br>名稱 狀態                                                              | 37%<br>CPU | <b>75%</b><br>記憶體 | <b>0%</b><br>磁碟  | <b>0%</b><br>網路  |                                                                             | 3 for outside:61.220.11.79/27425 (61.220.11.79/27425) to DMZ:140.129.251.1/53 (140.1<br>9 for outside:61.220.11.28/26068 (61.220.11.28/26068) to DMZ:140.129.251.1/53 (140.1   |  |  |  |
| ASUS Software Manager Agent                                             | 0%         | 2.5 MB            | 0 MB/秒           | 0 Mbps           | Ŷ                                                                           | outside:168.95.192.1/53 to inside:140.129.255.2/54902 duration 0:00:00 bytes 102<br>ide:10.131.4.68/1531 to outside:140.129.251.253/1531                                       |  |  |  |
| <ul> <li>ASUS System Analysis</li> <li>ASUS System Diagnosis</li> </ul> | 0%<br>0%   | 0.6 MB<br>0.1 MB  | 0 MB/秒<br>0 MB/秒 | 0 Mbps<br>0 Mbps |                                                                             | 50 for outside: 104.207.150.205/443 (104.207.150.205/443) to inside: 10.131.4.68/131<br>1 for outside: 61.220.9.186/39825 (61.220.9.186/39825) to DMZ: 140.129.251.1/53 (140.1 |  |  |  |
| >  Bonjour Service                                                      | 0%         | 0.7 MB            | 0 MB/秒           | 0 Mbps           |                                                                             | .166/27022 to outside10M:122.146.6.158/3756                                                                                                    |  |  |  |
| BRTSvc.exe                                                              | 0%         | 1.7 MB            | 0 MB/秒           | 0 Mbps           |                                                                             | 2 TOP OUTSIDE:01.220.11.151/21659 (01.220.11.151/21659) TO DM2:140.129.251.1/55 (140<br>outside:147 02 146 131/443 to inside:172 27 1 14/52204 Aurotian 0:01:01 buton 35665    |  |  |  |
| BRTSvc.exe                                                              | 0%         | 1.2 MB            | 0 MB/秒           | 0 Mbps           | /                                                                           |                                                                                                    |  |  |  |
|                                                                         | 001        | 07140             | 0140 (fé         | 014              |                                                                             |                                                                                                    |  |  |  |
| 背景執行 BRTSvs 程式進行挖礦行為                                                    |            |                   |                  |                  | 透過網管程式顯示,使用者電腦自動會透過 brt.exe 連線到<br>104.207.150.205:443 (此 IP 會隨著版本的更新而有所異動) |                                                                                                    |  |  |  |

如何移除已裝之挖礦程式 BRTSvs

- 若需移除挖礦程式 BRTSvc 時,必須單獨移除,移除時建議打開工作管理員關閉相關程式,或是檢查是否被防毒軟體隔離,導致無法移除。
- 2. BRTSvc 挖礦程式不會隨者主程式移除而移除, 進入控制台 > 程式集 >> 程式和功能,將 BRTSvc 移除安裝即可。

| 習程式和功能                                               |                                                   | -                                           |  | $\times$ |  |  |  |  |
|------------------------------------------------------|---------------------------------------------------|---------------------------------------------|--|----------|--|--|--|--|
| $\leftarrow$ $\rightarrow$ $\checkmark$ $\uparrow$ i | > 控制台 > 程式集 > 程式和功能     > ひ                       |                                             |  | ۶        |  |  |  |  |
| 控制台首頁                                                | 解除安裝或變更程式                                         |                                             |  |          |  |  |  |  |
| 檢視已安裝的更<br>📢 開啟或關閉 Win                               | 新若要解除安裝程式,請從清單選取程式,然後按一下 [解除安裝]、[變更] 或<br>dows 功能 | 若要解除安裝程式,請從清單選取程式,然後按一下 [解除安裝]、[變更] 或 [修復]。 |  |          |  |  |  |  |

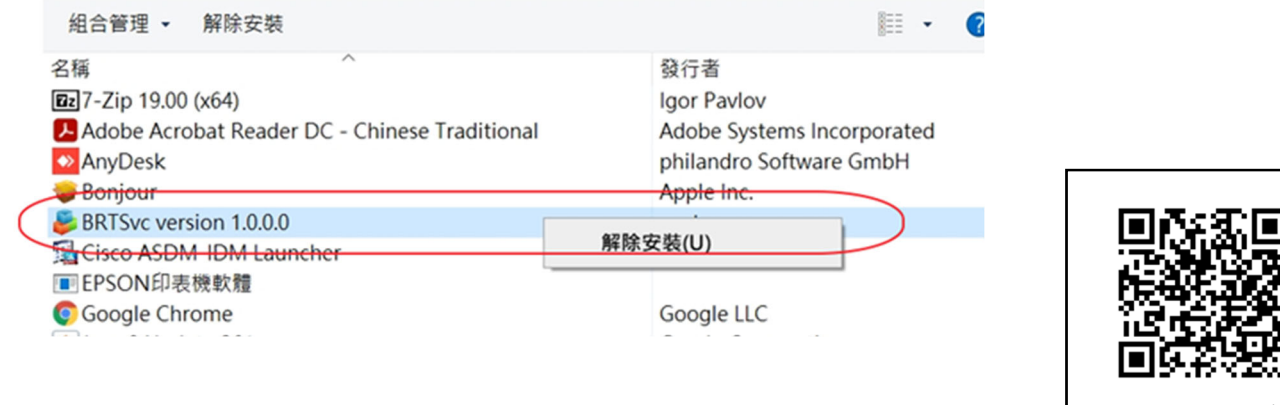

- 重要提醒與建議
  - 1. 請下載乾淨最新版之 oCam 軟體使用,下載網址 https://lic.tumt.edu.tw/files/13-1025-567.php。
  - 網路上部份免費軟體都會找贊助商贊助,進而也連帶將挖礦程式就會隱身其中,利用使用者在使用軟體時協助挖礦, 請各位使用者在使用時務必注意是否有將挖礦程式移除。

圖資中心關心您

oCam 軟體